## **Record Final Grades**

CURRENT STUDENTS

1. Go to <u>www.gotoltc.edu</u> (LTC website)

MYLTC

2. Select the **MYLTC** in the upper right-hand corner.

STAFF

 Sign In
 Welcome To MyLTC

 Image MyLTC Login

3. Click Manage MyLTC Login and complete all the information requested.

CONTACT US

- 4. Click **Need to create a password?** and complete all the information requested.
- You will then receive a Congratulations page indicating that your password has been reset. On this page your 8 digit ID will display. You will need this info to sign-in each time. It is your User ID.
- 6. Click Continue to Homepage.
- 7. Click Sign In

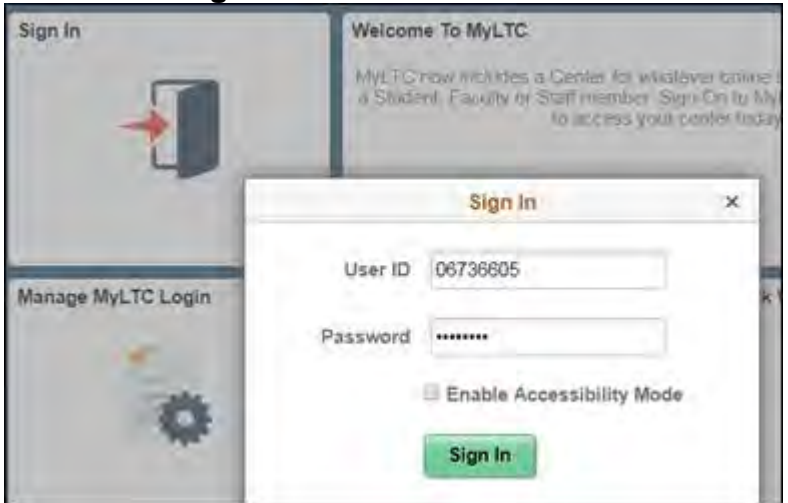

8. Sign In in using your 8 digit ID# and the password you just created.

## 9. Select the dropdown arrow and select Faculty Homepage

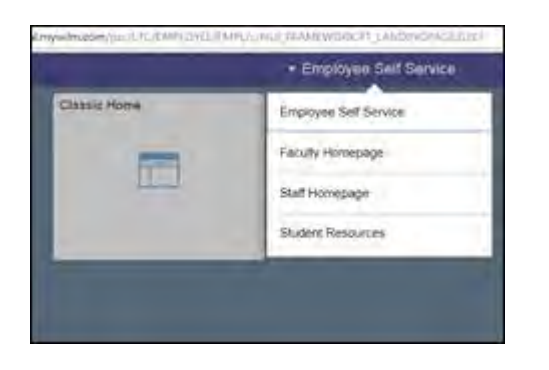

## 10. Select Faculty Center

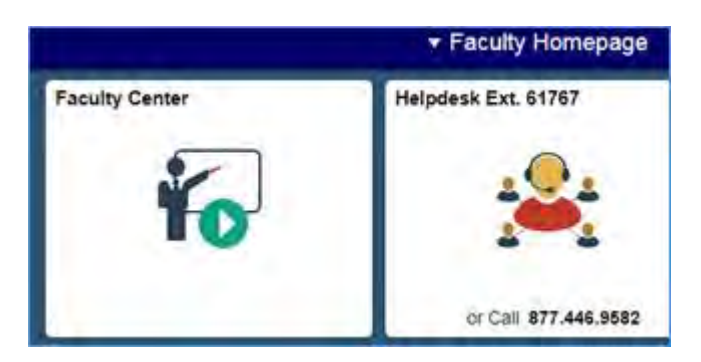

11. Your class should appear.

| Faculty Center                          | Adviso                    | r Center         | Search          |                                         |                               |
|-----------------------------------------|---------------------------|------------------|-----------------|-----------------------------------------|-------------------------------|
| my schedule clas                        | s roster grade            | roster gra       | debook class    | assignments                             |                               |
| Faculty Center                          |                           |                  |                 |                                         | _                             |
| My Schedule                             | •                         |                  |                 |                                         |                               |
| Spring 2011   Lakeshore 1               | Technica College          | change term      |                 |                                         |                               |
| Select display option:                  | • Show All Classes        | Show Enroll      | ed Classes Only |                                         |                               |
| Icon Legend:   🏙 Class R                | oster 🔄 Grade Rost        | er 🐰 Gradebook   | Assignments     | R Learning N                            | lanagement                    |
| My Teaching Schedule >                  | Spring 2011 > Lakest      | ore Technical Co | llege           |                                         | 1                             |
| Class                                   | Class Title               | Enrolled Days &  | limes           | Room                                    | Class Dates                   |
| A S S S S S S S S S S S S S S S S S S S | Written Comm<br>(Lecture) | 21 Th 11:00      | DAM - 2:00PM    | L101<br>Cleveland-<br>Lakeshore<br>Bldg | Jan 13, 2011-<br>May 12, 2011 |
|                                         |                           | Th 11:00         | DAM - 12:55PM   | L104<br>Cleveland-                      | Mar 10, 2011–<br>Mar 10, 2011 |

12. Click the **Grade Roster** icon preceding the class for which you are going to enter grades. (note: select the **Change Term** button if you need to enter grades for a class in a different term)

| P HORTICUL 1000111                                                                                                    | .4 - W01R (602                                                    | (95)              | change class                                                                                       |                                                      |                                                                                                    |                                                                                     |
|----------------------------------------------------------------------------------------------------|-------------------------------------------------------------------|-------------------|----------------------------------------------------------------------------------------------------|------------------------------------------------------|----------------------------------------------------------------------------------------------------|-------------------------------------------------------------------------------------|
| Computer Applications for                                                                                                    | Technicians (Lectu                                                | re)               |                                                                                                    |                                                      |                                                                                                    |                                                                                     |
| Days and Times                                                                                                    | Room                                                              |                   | Instructor                                                                                         |                                                      | Dates                                                                                                    |                                                                                     |
| Mo 8:30AM-11:55AM                                                                                                    | A226-Clevelan<br>Agriculture Bld                                  | id-<br>I          | Carl Reed,<br>Corinne Dem                                                                          | ler                                                  | 08/28/2017 -<br>10/23/2017                                                                                                    |                                                                                     |
| Display Options:                                                                                                    | Final Grade                                                       | ~                 | Grade Roste<br>*Approva                                                                            | er Action:<br>I Status                               | Not Reviewed V sav                                                                                                    | e                                                                                   |
| Display Unassigne                                                                                                    | d Roster Grade O                                                  | nly               |                                                                                                    |                                                      |                                                                                                    |                                                                                     |
|                                                                                                    |                                                                   |                   |                                                                                                    |                                                      |                                                                                                    |                                                                                     |
|                                                                                                    |                                                                   |                   |                                                                                                    |                                                      |                                                                                                    |                                                                                     |
| Student Grade                                                                                                    | Pastar                                                            | Official          | Last Data of                                                                                       | Canding                                              |                                                                                                    |                                                                                     |
| Student Grade III)                                                                                                    | Roster<br>Grade                                                   | Official<br>Grade | Last Date of<br>Attendance                                                                         | Grading<br>Basis                                     | Program and Plan                                                                                                    | Level                                                                               |
| Student Grade III)<br>ID Name                                                                                                    | Roster<br>Grade                                                   | Official<br>Grade | Last Date of<br>Attendance                                                                         | Grading<br>Basis<br>GRD                              | Program and Plan<br>Agriculture-Undergrad -<br>Sustainable Landscape Hortcltr                                                                                                    | Level<br>First Yea                                                                  |
| Student Grade (FFF)<br>ID Name<br>1 1<br>2 2                                                                                                    | Roster<br>Grade                                                   | Official<br>Grade | Last Date of<br>Attendance                                                                         | Grading<br>Basis<br>GRD<br>GRD                       | Program and Plan<br>Agriculture-Undergrad -<br>Sustainable Landscape Hortothr<br>Agriculture-Undergrad -<br>Sustainable Landscape Hortothr                                                                                                    | Level<br>First Yea<br>First Yea                                                     |
| Student Grade         Image: Comparison of the second second | Roster<br>Grade<br>B<br>C<br>D<br>F<br>I<br>C                     | Official<br>Grade | Last Date of<br>Attendance                                                                         | Grading<br>Basis<br>GRD<br>GRD<br>GRD                | Program and Plan<br>Agriculture-Undergrad -<br>Sustainable Landscape Hortcitr<br>Agriculture-Undergrad -<br>Sustainable Landscape Hortcitr<br>Agriculture-Undergrad -<br>Sustainable Landscape Hortcitr                                                                                                    | Level<br>First Yea<br>First Yea<br>First Yea                                        |
| Student Grade                                                                                                    | Roster<br>Grade<br>B<br>C<br>D<br>F<br>IC<br>P                    | Official<br>Grade | Last Date of<br>Attendance                                                                         | Grading<br>Basis<br>GRD<br>GRD<br>GRD<br>GRD         | Program and Plan<br>Agriculture-Undergrad -<br>Sustainable Landscape Hortchr<br>Agriculture-Undergrad -<br>Sustainable Landscape Hortchr<br>Sustainable Landscape Hortchr<br>Agriculture-Undergrad -<br>Horticulture Technican/Sustainabl<br>Landscape Hortchr                                                                                                    | Level<br>First Yea<br>First Yea<br>First Yea<br>First Yea                           |
| Stutent Grade         ITTO         Rame           1         1         1           2         2         1           3         3         1           4         1         1                                                                                                    | Roster<br>Grade<br>A<br>B<br>C<br>D<br>F<br>F<br>I<br>C<br>P<br>V | Official<br>Grade | Last Date of<br>Attendance<br>II<br>II<br>II<br>II<br>II<br>II<br>II<br>II<br>II<br>II<br>II<br>II | GRD<br>GRD<br>GRD<br>GRD<br>GRD<br>GRD               | Program and Plan<br>Agriculture-Undergrad -<br>Sustainable Landscape Hortchr<br>Agriculture-Undergrad -<br>Sustainable Landscape Hortchr<br>Agriculture-Undergrad -<br>Horticulture Technician/Sustainabl<br>Landscape Hortchr<br>Agriculture-Undergrad -<br>Sustainable Landscape Hortchr                                                                             | Level<br>First Yea<br>First Yea<br>First Yea<br>First Yea<br>First Yea              |
| Stutent Grade         ITT           ID         Klance           1         I           2         I           3         I           4         I           5         I           6         I                                                                                                    | Roster<br>Grade<br>A<br>B<br>C<br>P<br>F<br>IC<br>P<br>V<br>V     | Official<br>Grade | Last Date of<br>Attendance                                                                         | GRD<br>GRD<br>GRD<br>GRD<br>GRD<br>GRD<br>GRD<br>GRD | Program and Plan<br>Agriculture-Undergrad -<br>Sustainable Landscape Hortchr<br>Agriculture-Undergrad -<br>Sustainable Landscape Hortchr<br>Agriculture-Undergrad -<br>Hortciculture Technican/Sustainabl<br>Landscape Hortchr<br>Agriculture-Undergrad -<br>Sustainable Landscape Hortchr<br>Undesigned-Undergrad -<br>Undergrad-Undergrad -<br>Undergrad-Undergrad - | Level<br>First Yea<br>First Yea<br>First Yea<br>First Yea<br>First Yea<br>First Yea |

- 13. Select appropriate grade from the dropdown. Last date of attendance is only required for F and IC grades.
- 14. Select save.

All grades must be entered within two weeks of class completion.

Note: All grade changes need to follow your college's grading policy.

If you have any technical difficulties or would like someone to walk you through the process, please contact Corinne Demler at 920.693.1112 <u>corinne.demler@gotoltc.edu</u>